Adapter KTA Series User Manual

| 1. Introduction                                                               |
|-------------------------------------------------------------------------------|
| 2. Sketch                                                                     |
| 2.1 Ports figure                                                              |
| 2.2 LED Indicators                                                            |
| 2.3 Application figure                                                        |
| 3. Installation and Setting                                                   |
| 3.1 Installation                                                              |
| 3.2 Configuration                                                             |
| <ul><li>3.2.1 Configuring Network Parameters from Telephone Handset</li></ul> |
| 4. Functions                                                                  |
| <ul> <li>4.1 Making and Receiving calls</li></ul>                             |
| 4.2 Use digitmap                                                              |
| 5. Technical Parameter                                                        |
| 5.1 The electronic specifications                                             |
| 5.2 Working/storing environment                                               |
| 5.3 Dimensions12                                                              |
| 6. Frequent Problems and Solutions                                            |
| 7. Appendix                                                                   |
| 7.1 Features                                                                  |
| 7.2 Standards and agreements                                                  |
| 7.3 Recommend usage net condition                                             |
| 7.4 Commands For Setting Network Parameters                                   |

# **1. Introduction**

KTA series is one of VoIP terminal products, with one port connecting with regular PSTN terminal devices and one port connecting with Internet. It transfers voice through net. By the management of soft-switch platform and the support of telecom, KTA can communicate with VoIP terminals and dial to regular phone inexpensively.

KTA series' port

KTA1000's port
 One LAN port (10 Base-T)
 One PC port (10 Base-T)
 One PHONE port (FXS)
 The relation between LAN port and PC port is not router but hub

- KTA1001's port
   One LAN port (10 Base-T)
   One PHONE port (FXS)
- KTA1010's port
  One LAN port (10 Base-T)
  One PC port (10 Base-T)
  One PHONE port (FXS)
  One LINE port (FXO)
  KTA1010 has HUB function
  The relation between LAN port and PC port is not router but hub
- KTA1011's port
   One LAN port (10 Base-T)
   One PHONE port (FXS)
   One LINE port (FXO)

# 2. Sketch

### 2.1 Ports figure

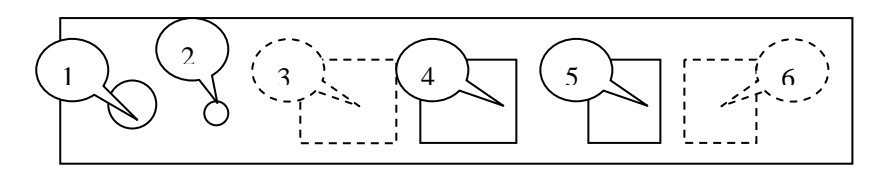

1—Power Port

2—Setup Button

- 3-PC port :(10 Base-T Ethernet) RJ45 port to connect with PC (only for KTA1000, KTA1010)
- 4-LAN port:(10 Base-T Ethernet) RJ45 port to connect with Internet or Local Network
- 5—PHONE Port (FXS)
- 6-LINE Port (FXO) (only for KTA1010,KTA1011)

#### **2.2 LED Indicators**

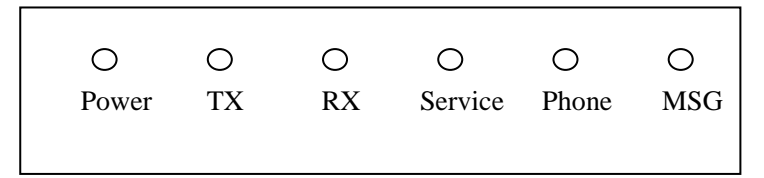

Power—Power On LED

TX——Network data being transmitted

RX----Network data being received

Service——Service connected (Remains illuminated when successfully logged-on to server)

Phone—phone in operation (phone in-used when light on means working under VoIP, when light off means working under PSTN)

MSG------unanswered call LED (unanswered call appeared if light on)

#### 2.3 Application figure

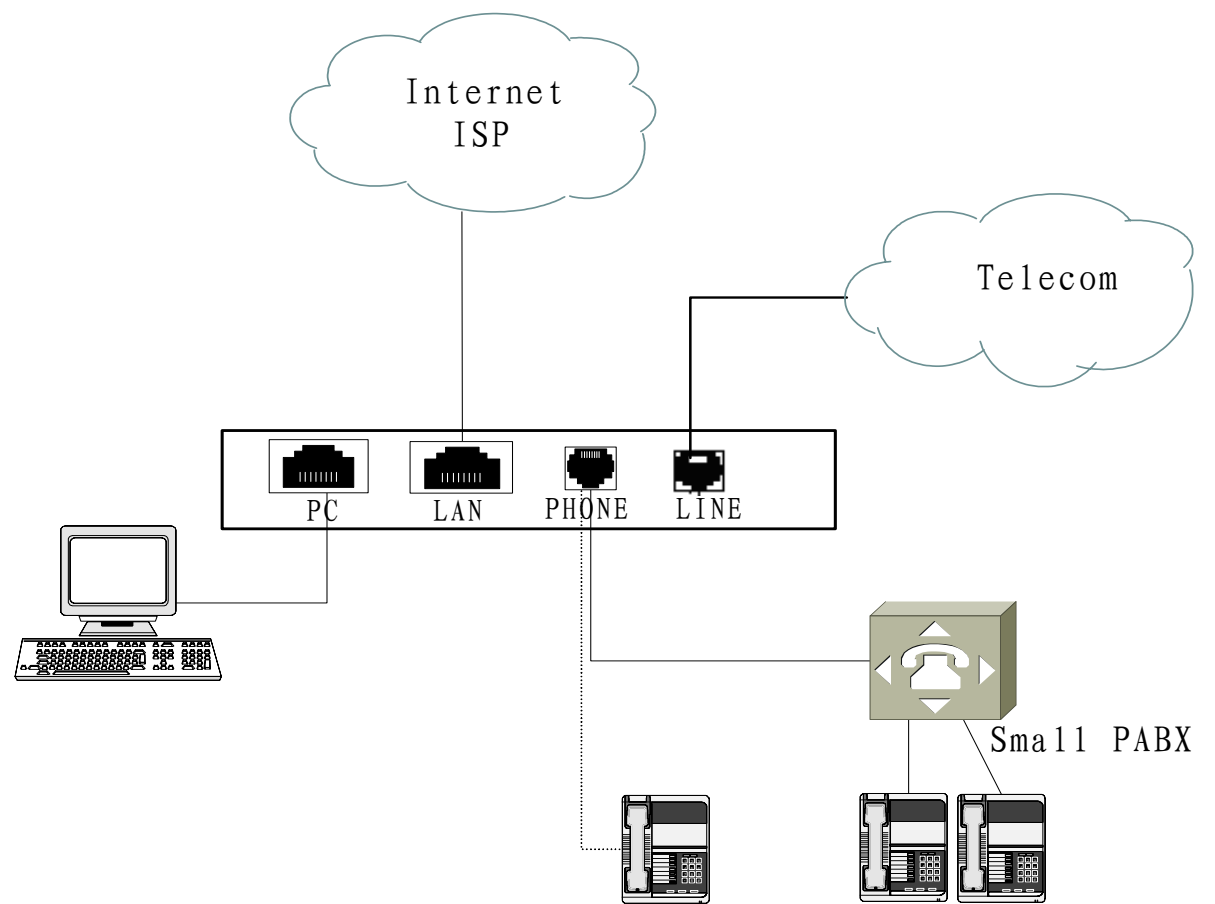

Instruction:KTA 1000,KTA1001 without LINE port,KTA1001,KTA1011 without PC port

# 3. Installation and Setting

#### **3.1 Installation**

- (1) Locate your KTA close to your Internet connection and a power outlet.
- (2) Plug the RJ-45 connector of the Ethernet 10/100Base-T cable into the KTA's side input port ④, and plug the other side into a hub or switch, or wall/ground socket of the structuring cable.

- (3) Plug one side of the RJ-11 of phone line to the PHONE Port(FXS) ⑤of KTA, plug another side of the phone line into user terminal (phone, line entrance to PABX, etc.).
- (4) If you are the KTA1010,KTA1011's user, put the phone line to the LINE Port(FXO) <sup>(6)</sup> of KTA, you will have the both function of VoIP and PSTN.
- (5) Plug the accessory power-adapter into the power outlet, then connect the output-plug to power-port ① of the KTA.
- (6) Then waiting for KTA's startup, after hearing short phone ring, KTA is now working.

Notice: Please select different type of Ethernet Cable according to the network devices (devices connecting to LAN). Select Straight-through Ethernet Cable for network equipments (router, hub, etc.); Select Cross-over Ethernet Cable for the PC of ISP server; Select the corresponding Ethernet Cable according to the instructions of XDSL and Cable Modem (using Straight-through Ethernet Cable in most casts).

#### **3.2 Configuration**

#### 3.2.1 Configuring Network Parameters from Telephone Handset

Without PC, users and network technician can set parameter through ordinary phone and KTA, all those operations can be finished under VoIP model.

Instrucitons for network parameter setting:

Command Format:

Every configuration command from your telephone handset will be similar to the following format: **#\*xxxxx#.**Commands are a minimum of 3 digits. If a command is prefixed by "#\*" then the command is a query. If the command is prefixed by just "#" then it is a programming command.

Use "##" to cancel a command.

If the command is successful you will hear "di du". If the command is unsuccessful you will hear "du du du…"

Common commands:

# Note: Each Command below is followed by its alphanumeric representation to make it easy to remember.

Query IP Address: pick-up phone handset and key in #\*047# or #\*0IP#

Set IP address: pick-up handset and key in #73847# xxx\*xxx\*xxx\* or #SETIP#xxx.xxx.xxx#

Enable DHCP: pick-up handset, then key in #3427# or #DHCP#

Disable DHCP: pick-up handset, then key in ##3427# or ##DHCP#

Reboot: pick-up handest, then key in #778# or #RST#

Restore default settings: pick-up handset ,then key in #358# or #DLT#

Using H.323:pick-up handset ,then key in #4323# or #H323#

Using SIP:pick-up handset ,then key in #747# or #SIP#

Using adjusting IP:pick-up handset,then key in #3228# or #FACT#.IP type is STATIC IP.IP address:192.168.1.100,Gateway IP:192.168.1.1,Subnet mask:255.255.255.0.

# Note: After performing each of the above commands the KTA will reboot. You should wait until your telephone rings once to indicate that the reboot process has been completed. Notice:DHCP is a default setting of KTA Series.

#### 3.2.2 Configuring Network Parameters from Web Browser

Open your web browser and enter the IP Address that has been assigned to the KTA (if necessary use the "Query IP Address" command in the above section). Log-in page will be displayed. The default password is 1234.

Browser, such as Microsoft Internet Explorer of Windows operating system, to set up parameters.

After network connection, please pick up handset, press key "#\*047#" to hear IP address of the adaptor box. In the address field of browser, type the IP address and press ENTER to display the Settings page. A log-in page will be shown. Enter log-in password to set parameters. The default password is 1234.

If adaptor box cannot get IP, enter "##3427# to cancel DHCP mode. After reset and beep sound heard, please pick up the handset, enter "#73847#xxx\*xxx\*xxx\*xxx#" to set IP address of adaptor box. Get the IP address and use browser to set up.

|                                             |                      | Net            | twork Settings |              |                   |  |
|---------------------------------------------|----------------------|----------------|----------------|--------------|-------------------|--|
| iptype dhcp ypp id pppid ppp password ***** |                      |                |                |              |                   |  |
| local ip                                    | 10.167.17.240        | subnet mask    | 255.255.254.0  | gateway ip   | 10.167.16.1       |  |
| DNS                                         | 10.167.16.1          | DNS2           | 202.96.199.133 | mac          | 00-09-45-0a-43-4e |  |
|                                             |                      |                |                |              |                   |  |
|                                             |                      | Pro            | tocol Settings |              |                   |  |
| protocol                                    | h323 💌               | service addr   | 10. 167. 16. 8 | service port | 1719              |  |
| account                                     | test018 phone number |                | 40018 pin      |              | ****              |  |
|                                             | <u> </u>             |                | <u> </u>       |              | <u> </u>          |  |
|                                             |                      | At             | udio Settings  |              |                   |  |
| audio type                                  | g729 💌               | g7231 highrate |                | ring type    | pcmring 💌         |  |
| VAD                                         |                      | AGC            |                | AEC          |                   |  |
|                                             |                      |                |                |              |                   |  |
|                                             |                      | 01             | ther Settings  |              |                   |  |
| ccess code                                  | ****                 | use digitmap 🔽 |                | sntp ip      | 216.53.3.44       |  |
|                                             |                      |                |                |              |                   |  |

#### Network Settings

Depending on the requirement of your ISP or Network you can configure the KTA with a Static IP, DHCP, or PPPoE:

| Network Settings |            |             |                  |              |                   |  |
|------------------|------------|-------------|------------------|--------------|-------------------|--|
| iptype           | dhcp 💌     | ppp id      |                  | ppp password |                   |  |
| local ip         | 10.1 dhcp  | subnet mask | 255. 255. 254. 0 | gateway ip   | 10. 167. 16. 1    |  |
| DNS              | 10. ipppoe | DNS2        | 202.96.199.133   | mac          | 00-09-45-0a-43-4e |  |
|                  |            |             |                  |              |                   |  |

**Static IP:** If your ISP / Network requires the use of a Static IP then you will be required to complete all of the parameters listed below:

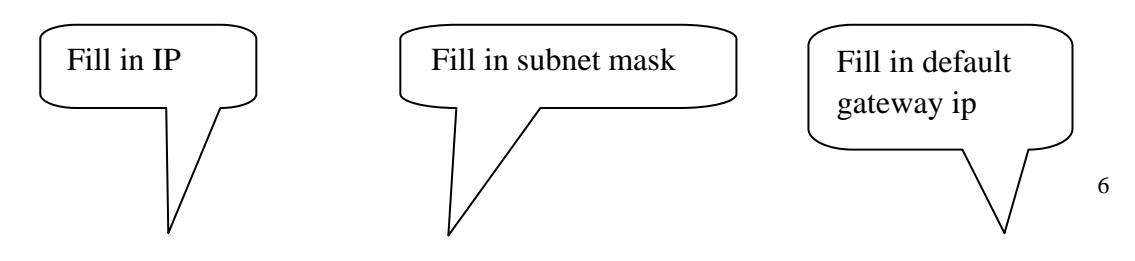

| iptype   | static 🔽         | ppp id      |                  | ppp password |                   |
|----------|------------------|-------------|------------------|--------------|-------------------|
| local ip | 10. 167. 17. 235 | subnet mask | 255. 255. 254. 0 | gateway ip   | 10.167.16.1       |
| DNS      | 10. 167. 16. 1   | DNS2        | 202.96.199.133   | mac          | 00-09-45-0a-43-4e |
|          | Fill in DN       | s           | Fill in I        | DNS2         | ]                 |

**DHCP:** If your router (or other network device) is configured to allocate an IP address to the KTA automatically then you can simply set the KTA up for DHCP operation and no other network parameters need to be completed.

| iptype   | dhcp 🔽        | ppp id      |                | ppp password |                   |
|----------|---------------|-------------|----------------|--------------|-------------------|
| local ip | 10.167.17.235 | subnet mask | 255.255.254.0  | gateway ip   | 10.167.16.1       |
| DNS      | 10.167.16.1   | DNS2        | 202.96.199.133 | mac          | 00-09-45-0a-43-4e |

**PPPoE**: If your ADSL modem (or other network device) does not allow you to configure PPPoE then you may need to configure this in the KTA. You will need to enter your PPPoE Username (ID) and Password as follows:

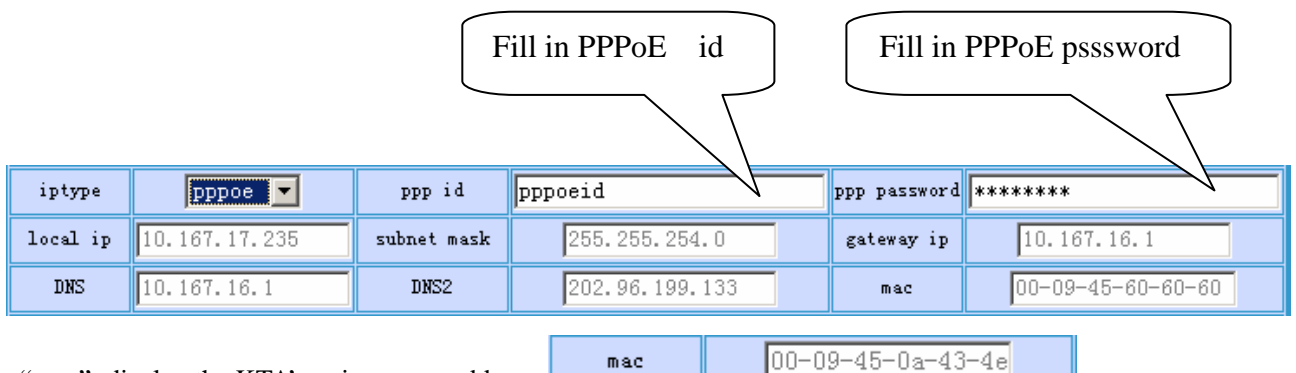

"mac" :display the KTA's unique mac address

Instruction: if you can't choose corresponding net link, please consult to network administrators or ISP, and you may know which method is your network using, and then , make the right settings

Protocol Settings

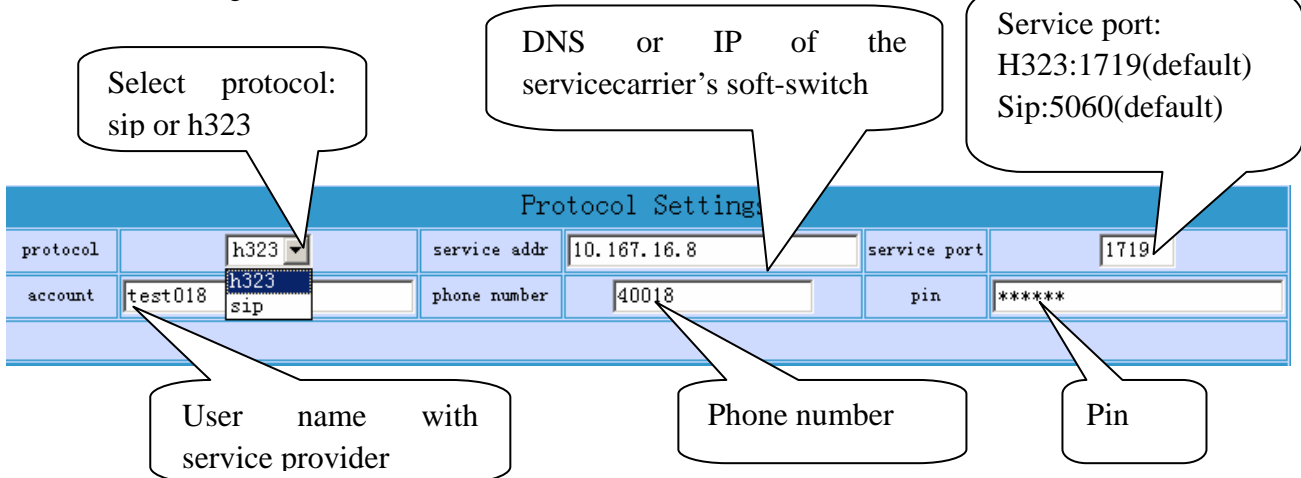

Instruction: Depending on your service provider the KTA may display "gk zone" instead of "service address".

| Protocol Settings |         |              |      |                |  |              |       |
|-------------------|---------|--------------|------|----------------|--|--------------|-------|
| protocol          | h323 💌  | gk zone      |      | zone0 💌        |  | service port | 1719  |
| account           | test018 | phone number | 4001 | zone0<br>zone1 |  | pin          | ***** |

Notice: If login failed, contact your service carrier to adjust parameters. Do not ajust default value in most cases.

Audio Settings

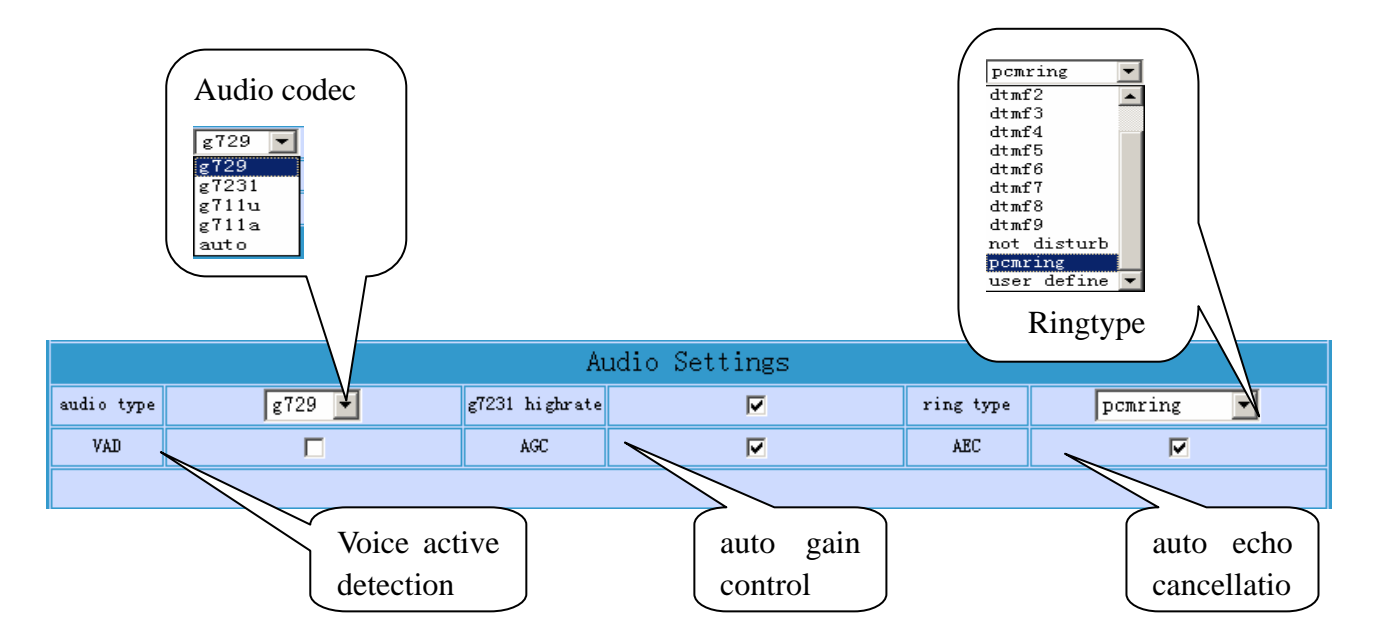

Notice: All above audio parameters are default settings. Contact your operator to adjust the corresponding parameters if any problems.Please do not adjust these without the advice of your service provider.

Other Settings

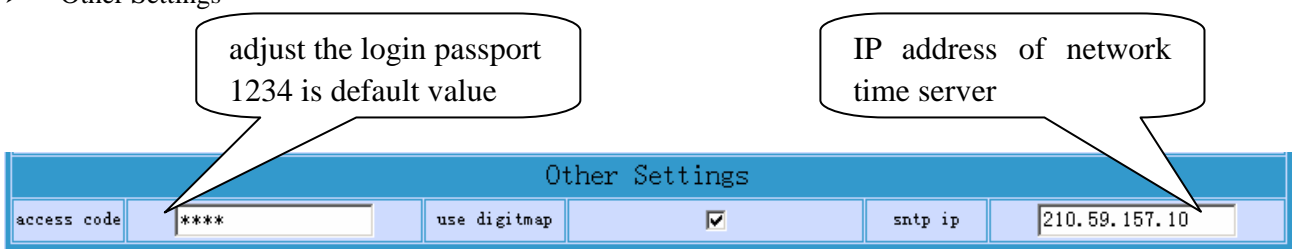

Use Digitmap: Please leave this function turned on. The Digit map enables the KTA to recognize dialing sequences from around the world. If the user dials a recognized dialing sequence then the KTA initiates the call without the user having to press the # key after dialing.

Notice: Enter #358# to restore factory(default value) if forget KTA login password. Pasword will restore to the default value, 1234.

#### ➢ Upgrade

Click "Update Firmware" of the right-bottom of setting page.

| Save Settings | Undate Firmware | Undate Digitman | Restore Defaults |
|---------------|-----------------|-----------------|------------------|
|               | opulio Tilmodro | opaco Figitinap |                  |

KTA would automatically reboot after uprading, then please press keys on the phone as #358# (#DLT#) to restore default settings and reboot again!

Note: If you have been instructed to use the "Upgrade Tool" to perform the upgrade then you will need to enable "Remote Access Permission". This is done from your telephone handset by dialing #767#. Please remember that after you have completed the upgrade then you should restore the KTA's default settings by dialing #358# on your phone handset and then wait for the KTA to reboot.

#### Other buttons

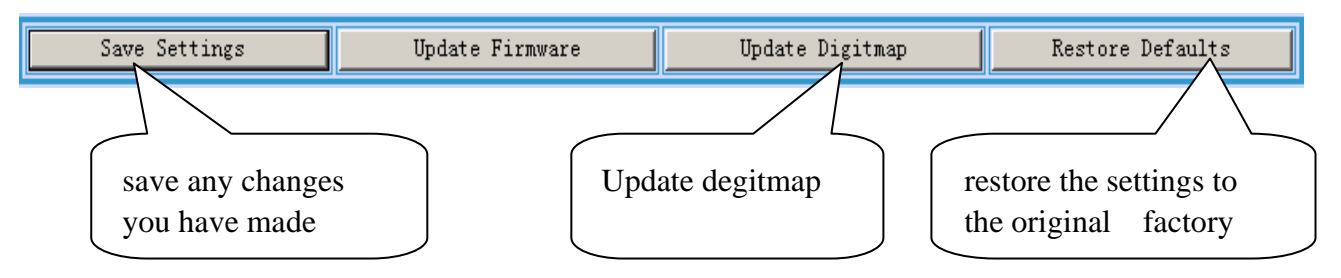

#### 4. Functions

- Making and Receiving calls
- Use Digitmap
- Call Forwarding

#### 4.1 Making and Receiving calls

#### 4.1.1 Making outgoing calls

#### A. Calling VoIP

Every VoIP Terminal will be assigned a VoIP number. Users can directly call each other's number. Example: A user with the number 6667777want to call another user with the number 7778888.

User 6667777 simply pick up the phone handset, waits for dial tone and dial 7778888 followed by #

#### B. Calling a regular phone

a) Calling a regular phone under PSTN

# Notice: Before this function can be realized, please plug the phone line into the KTA LINE port (FXO). And now the phone is a VoIP phone. (Only for KTA1010, KTA1011)

Pick up the handset or press the "handfree" key, then press the key "\*" to change into the PSTN model. When you hear the dial tone ,key in the PSTN phone number, after finishing calls ,put down the handset, it automatically change to the VoIP model.

Under this situation, functions are carried out through KTA's LINE port (FXO).

b) Calling regular phone under VoIP

#### Notice: It is applicable to all KTA users

Every KTA can call any land or mobile phone anywhere in the world. Please dial with the service carrier's dialing rule. Press "#" after you dial the phone number.

Example 1: If a U.S service carrier's dialing rule: To call a U.S or Canada number, please first dial 1, then the telephone number.

KTA user calling an U.S/Canada regular number 213-666-8888.

Pick up the handset, when you hear the dial tone key in 12136668888 followed by #.

Example 2: If a U.S service carrier's dialing rule: To call other countries' regular numbers, please first dial 011,

then the country code (no '0' as prefix), and dial the telephone at last.

KTA user calling a China regular number 0755-888899999.

Pick up the handset, when you hear the dial tone key in 0118675588889999 followed by #

Example 3: If a China service carrier's dialing rule: To call other countries' regular numbers, please dial the district code, and dial the telephone at last.

KTA user calling a China regular number 0755-888899999.

Pick up the handset, when you hear the dial tone key in 075588889999followed by #.Under this situation, functions are carried out through KTA's LAN port and PHONE port (FXS).

#### 4.1.2 Receiving

#### A. Receiving VoIP

When there is a call from other VoIP, pick up handset or press "handfree" key.

#### B. Receiving PSTN

# a) Notice: the function is only for KTA1010, KTA1011 and please plugs the phone line provided by telecom to the KTA LINE port (FXO)

Under this situation, when calls from the PSTN phone, the phone then automatically changes to the PSTN model, pick up the handset and the call can be successfully going on. Functions are carried out through KTA's LINE port (FXO).

#### b) Notice: it is only for the users except from a)

This is an optional service. Only areas that are provided access numbers allow calls from a regular phone to KTA. Please refer to 'Access Number List' on the Carrier Service page to see if this service is available in your area.

#### 4.2 Use digitmap

After you choose" use digitmap" through the web, when you call the phone numbers all over the world, after dial the number, KTA can automatically dial out without pressing "#", just as under PSTN model. The rule will be defined by service carrier.

#### **4.3 Call Forwarding**

Every KTA has call forwarding feature, when the user is not online, the incoming call can be forwarded to a preset telephone number.

Settings:

Enter my account page on service website to set the forwarded number. The number must accord with service carrier's dialing rule.

|           |                                |       | User Infor         | mation  | l           |        |
|-----------|--------------------------------|-------|--------------------|---------|-------------|--------|
|           |                                |       | User ID            | lyx77   |             |        |
|           |                                |       | IP Phone<br>Number | 7777777 |             |        |
|           |                                |       | Balance(US\$)      | 222.00  |             |        |
|           |                                |       | Status             | Normal  |             |        |
|           |                                |       | Payment<br>Option  | Prepay  |             |        |
|           |                                |       |                    |         |             |        |
|           | Company                        | 234   |                    |         |             |        |
|           | Contact<br>Telephone<br>Number | 13213 | 2132               |         | Please inpu | ut the |
|           | Email                          | 65465 | i@ncuid.com        |         |             | mber   |
| $\langle$ | Call<br>forwarding<br>number   | 16664 | 747                | 5       |             |        |
|           |                                |       | Submit I           | Reset   |             |        |

Please type in the target number, which will be forwarded to.

#### Notice: Call forwarding target number must be a PSTN number, with more than 7 digits.

Example 1: If a U.S service carrier's dialing rule: To forward to a U.S or Canada number, please first dial 1, then the telephone number.

KTA user wants to make a call forward to 213-666-8888, please fill in 12136668888.

Example 2: If a U.S service carrier's dialing rule: To forward to other countries' regular numbers, please first dial 011, then the country code (no '0' as prefix), and dial the telephone at last.

KTA user wants to make a call forward to 0755-88889999, please fill in 0118675588889999.

Example 3: If a China service carrier's dialing rule: To call other countries' regular numbers, please dial the district code, and dial the telephone at last.

KTA user want to make a call forward to 0755-88889999. KTA user can fill in 075588889999.

### 5. Technical Parameter

#### 5.1 The electronic specifications

- Voltage: 12V DC, 500mA
- Power adapter: AD/DC input 100~120V (USA, Japan etc.) or 220~240V (China, Europe etc.) or 100~240V, 47-63Hz
- Network interface: IEEE 802.3 10 Base-T
- EMC: FCC Part15 CLASS B

#### 5.2 Working/storing environment

- Operational temperature: 0 to 50° C (32° to 122° F)
- Storage temperature: -30° to 65° C (-22° to 149° F)

• Humidity: 10% to 90% no dew

#### **5.3 Dimensions**

• 166.4x 119x 31.6mm (L x W x H)

### 6. Frequent Problems and Solutions

| Droblams                   | Probably Causas                | Solutions                            |
|----------------------------|--------------------------------|--------------------------------------|
|                            |                                | Solutions                            |
| Unacceptable voice         | Bandwidth < 30Kbps             | Using in network environment as      |
| quality under VoIP         | Unstable network quality:      | stable and qualified as you can.     |
|                            | Delay>500ms or jitter>100ms    |                                      |
|                            | or package loss>10%            |                                      |
| Login server failed        | Login failed by firewall       | Check with the service center of     |
| (Service LED off)          | Network provided by ISP and    | service carrier.                     |
|                            | the ISP restricts login        |                                      |
|                            | Incorrect account information  | Using initial account to reset       |
|                            | or phone number                | account number, pin and phone        |
|                            |                                | number. If the pin had been          |
|                            |                                | changed, asking the service carrier. |
|                            | Incorrect server address       | If server address had been changed,  |
|                            |                                | asking the service carrier.          |
| Failed to receive and dial | Phone line provided by the     | Plug the phone line to the KTA       |
| the PSTN phone through     | Telecom service carrier is not | LINE port (FXO)                      |
| the phone line provided    | be plugged to the KTA LINE     |                                      |
| by the Telecom service     | port (FXO)                     |                                      |
| carrier                    | Incorrect dialing method       | Please dial the "*"key before call,  |
|                            |                                | then you can choose the phone line   |
|                            |                                | as the dial-out line                 |
| Login succeeded (service   | Some wrong with KTA            | Press "#778#" (#RST#) to restore     |
| led on), can't use phone:  | momently                       | KTA,then reuse                       |
| after picking up handset   |                                |                                      |
| you cannot hear dial tone, |                                |                                      |
| or press key without       |                                |                                      |
| sound                      |                                |                                      |

# 7. Appendix

#### 7.1 Features

- Basic Port—— One or two RJ45 ports compatible with IEEE 802.3 10 Base-T, one FXS port, one FXO port (KTA1010, KTA1011)
- AC/DC adapter— input 100~120V (USA, Japan etc.) or 220~240V (China, Europe etc.) or 100~240V, 47-63Hz
- Log-in to specific soft-switch platform
- Automatic searching for soft-switch platform
- Supports DHCP: Automatically obtain local IP, subnet mask, router IP
- Supports PPPoE

- Voice active detection
- Comfortable noise generation
- Echo cancellation
- Dynamic buffer management—minimize effect to voice quality caused by audio delay jitter
- Supports NAT
- Supports.H.323/SIP
- Supports Remote Upgrade
- Supports Call Forwarding
- Lightningproof

#### 7.2 Standards and agreements

- IEEE 802.3 10 Base-T
- G.711A, G.711µ, G.723.1 5.3K/6.3 Kbps and G.729 audio codec
- H.323 v2 and SIP
- TCP/IP: Internet Transport and Control Protocol
- RTP: Real-time Transport Protocol
- RTCP: Real-time Control Protocol
- VAD/CNG Voice active detection/comfortable noise generation
- G.165 Echo cancellation
- DTMF Tone Generate and Detection
- DHCP: Dynamic Host Configuration Protocol
- PPPoE: Point to Point Protocol of Ethernet
- DNS: Domain Name Server
- FTP: File Transfer protocol
- HTTP: Hyper Text Transfer protocol

#### 7.3 Recommend usage net condition

- Delay: Less than 400ms
- Jitter: Less than 100ms
- Package loss: Less than 10%
- Bandwidth: More than 30Kbps

#### 7.4 Commands For Setting Network Parameters

Query IP Address: #\*047# or #\*0IP# Set IP address: #73847# xxx\*xxx\*xx\* or #SETIP "#xxx.xxx.xxx#" Enable DHCP: #3427# or #DHCP# Disable DHCP:##3427# or ##DHCP# Reboot: #778# or #RST# Restore default settings: #358# or #DLT# Using H.323: #4323# or #H323# Using SIP: #747# or #SIP# Using adjusting IP #3228# or #FACT#.

Safety Warning: Please do not place this product near open flame or high temperature. Avoid heavy

impact, and do not leave the product in dump or highly humid conditions!

Current user manual is made based on the functions of present products, if any content change has made, no further notice.